# บทความวิชาการ

### รู้ทันไวรัสคอมพิวเตอร์จาก Flash Drive

ปรีชา สมหวัง<sup>1</sup> ธนัท มณีม่วง<sup>2</sup>

จุดประสงค์ของการทำงานของไวรัสแต่ละตัว ขึ้นอยู่กับตัวผู้เขียนโปรแกรมไวรัสนั้น เช่น อาจสร้างไวรัสให้ไปทำลายโปรแกรมหรือ ข้อมูลอื่นๆ ที่อยู่ในเครื่องกอมพิวเตอร์

วัตถุประสงค์ของบทความนี้เพื่อรู้จัก วิธีป้องกันและกำจัดไวรัสคอมพิวเตอร์ที่มี Flash Drive เป็นพาหะ โดยใช้คุณสมบัติ ระบบปฏิบัติการวินโดว์เอ็กพี (Windows XP)

### คุณลักษณะจำเพาะอุปกรณ์สำรองข้อมูล

Flash Drive มีชื่อจริงว่า USB Mass Storage Device ส่วนใหญ่เรียกกันว่า USB Flash Memory Drive , USB Flash Drive Memory หรือ USB Flash Drive การใช้งาน เชื่อมต่อกับ Computer ผ่านทาง Port USB ใช้ Flash Memory เก็บข้อมูล ทำงานเป็น Drive เหมือน Hard Disk อ่านและบันทึกข้อมูลได้ อย่างเดียวไม่สามารถทำอย่างอื่นได้ ซึ่งเป็น ยุคต่อมาจาก Thumb drives ราคาถูกลง ความ จุมีมากขึ้น ขนาดตัว Flash Drive เล็กลงด้วย บางยี่ห้อมีขนาดประมาณ 1 นิ้ว

Handy drive เป็นชื่อทางการค้า คุณสมบัติและการทำงานเหมือน Flash drive แต่ที่เพิ่มขึ้นมาคือสามารถเล่นไฟล์ Mp3 ไฟล์

ปัจจุบันคอมพิวเตอร์ถือเป็นอุปกรณ์ ช่วยอำนวยความสะดวกในการทำงาน และ การสำรองข้อมูลจากคอมพิวเตอร์อุปกรณ์ Flash Drive ใด้รับความนิยมอย่างมาก เนื่องจากมีขนาดเล็ก ราคาไม่แพง แต่การใช้ งานดังกล่าวถ้าผู้ใช้งานไม่มีความรู้เพียงพอก็ อาจไม่ได้รับความสะดวกจากอุปกรณ์ ดังกล่าวมากนัก ซึ่งอาจเป็นด้วยสาเหตุจาก ไวรัสคอมพิวเตอร์ที่เป็นอปสรรคดังกล่าว

ไวรัสคอมพิวเตอร์ คือ โปรแกรม ชนิดหนึ่งที่มีความสามารถในการสำเนา ตัวเองเข้าไปติดอยู่ในระบบคอมพิวเตอร์ได้ และถ้ามีโอกาสก็สามารถแทรกเข้าไประบาด ในระบบคอมพิวเตอร์อื่นๆ ซึ่งอาจเกิดจาก การนำเอาข้อมูลที่ติดไวรัสจากเครื่องหนึ่งไป ใช้อีกเครื่องหนึ่ง การที่คอมพิวเตอร์ใดติด ไวรัส หมายถึงว่าไวรัสได้เข้าไปฝังตัวอยู่ใน หน่วยความจำคอมพิวเตอร์เรียบร้อยแล้ว เนื่องจากไวรัสก็เป็นแก่โปรแกรมๆ หนึ่ง การ ที่ไวรัสจะเข้าไปอยู่ในหน่วยความจำได้นั้น จะต้องมีการถูกเรียกให้ทำงานได้นั้น ยัง ขึ้นอยู่กับประเภทของไวรัสแต่ละตัว ปกติ ผู้ใช้มักจะไม่รู้ตัวว่าได้ทำการปลุก คอมพิวเตอร์ไวรัสขึ้นมาทำงานแล้ว

<sup>&</sup>lt;sup>1-2</sup> อาจารย์ประจำคณะสารสนเทศศาสตร์ วิทยาลัยนครราชสีมา

วิดีโอ ไฟล์รูปภาพ ฟังวิทยุผ่านช่องเสียบหูฟัง และฟังก์ชันอื่นๆ ที่ผู้ผลิตจะใส่ลงไป ใช้ แบตเตอรี่มีทั้งแบบใช้ถ่าน AA, AAA หรือ ถ่านชาตร์ ซึ่งจะชาตร์ถ่านผ่านทาง Port USB รูปลักษณ์สวยงาม แต่มีขนาดใหญ่กว่า Flash drive เนื่องจากต้องใช้แบตเตอรี่ สำหรับราคา แพงกว่า Flash drive อยู่บ้างเหมาะกับผู้ที่ ต้องการใช้งานที่หลากหลาย

ปัญหาไวรัสที่แอบแฝงมากับ Handy drive หรือ Flash drive ติดต่อง่าย เพียงแค่ต่อ Handy drive เข้ากับคอมพิวเตอร์ ไวรัสกี พร้อมที่จะทำงาน เพื่อกระจายตัวเองได้ทุก เมื่อ บางตัวกีแค่ก่อความรำคาญ บางตัวอาจ ทำให้ต้องลง Windows ใหม่

ดังนั้นการป้องกัน อีกวิธีหนึ่งคือ การ ปิดช่องทางในการกระจายไวรัส จาก Handy drive หรือ Cd-rom ไม่รวมการแพร่กระจาย ขั้นตอนการป้องกันการ ทาง Network แพร่กระจายไวรัสกลุ่มนี้ ก็คือบังคับไม่ให้ ทำงานเมื่อนำ Handy drive มาต่อกับ คอมพิวเตอร์ในทันที เพราะ โดยปกติ ใน Window 2000 , XP ระบบจะทำการอ่านไฟล์ ใน Handy drive หรือ CD-Rom โดยอัตโนมัติ ทำให้เจ้าไวรัสตัวนี้ กระจายตัวได้อย่างสบาย แถมเมื่อเข้าไปอยู่ในเครื่องคอมพิวเตอร์ แล้ว ้ยังเอาออกยากซะด้วย การป้องกันที่ดีที่สุดก็ ้คือ การปิด Autorun อุปกรณ์ที่จะนำมาต่อกับ คอมพิวเตอร์ ซะ คราวนี้ มันก็ไม่มีทาง แพร่กระจายเข้ามาในคอมพิวเตอร์ ได้อีก ต่อไป (แต่กรณีที่ ในเครื่องติดไวรัสไปแล้ว Scan แล้วลบออกไปก่อน) ขั้นตอนการปิด Autorun ก็ง่ายๆ

ไปที่ Start menu แล้วคลิ๊กที่ Run...

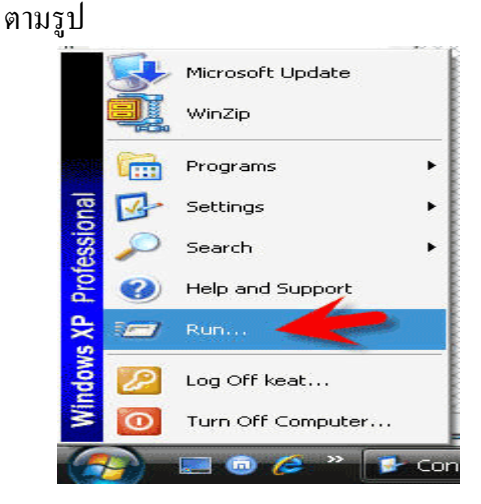

# จากนั้นจะเจอ Box ตามรูป ให้พิมพ์คำว่า gpedit.msc แล้ว OK

| or<br>you. |
|------------|
| -          |
| dit.msc    |
| wse        |
|            |

### จากนั้นจบเจอหน้าต่าง แบบรูปนี้

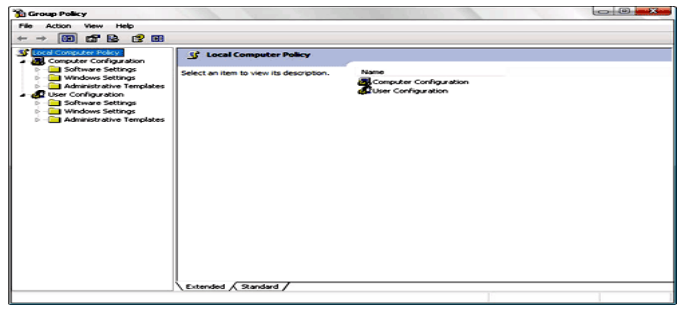

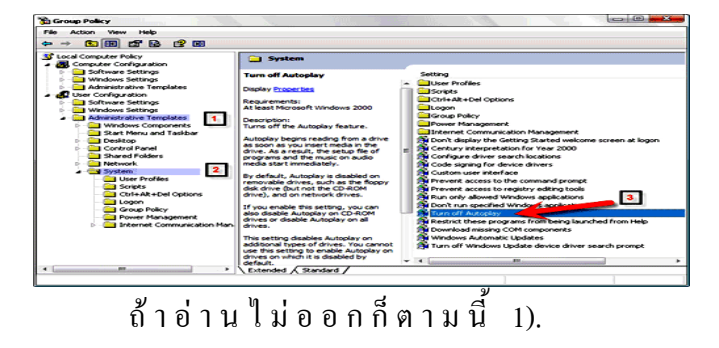

Administrative template--> 2). system -->

 ให้ Double click ที่ Turn off Autoplay กรณี win 2000 จะไม่ใช้คำว่า Turn off Autoplay

เมื่อ Double click แล้วจะใค้หน้าต่าง โปรแกรม หน้าตาประมาณนี้ เลือก Enable และเลือก Turn off Auto play on --> All drive

| urn off Autoplay Properties                                                  |     |
|------------------------------------------------------------------------------|-----|
| Setting Explain                                                              |     |
| Turn off Autoplay                                                            |     |
| Not Configured                                                               |     |
| Enabled                                                                      |     |
| Oisabled                                                                     |     |
|                                                                              |     |
| Supported on: At least Microsoft Windows 200                                 | 200 |
| Supported on: At least Microsoft Windows 20<br>Previous Satting Next Satting | 00  |

ทุกครั้งที่มีการนำเอา Handy drive มาต่อกับเครื่อง อย่าDouble Click ที่ Handy drive ทันที เพราะหากทำเช่นนั้น ที่ทำมา ข้างต้นก็ไม่มีประโยชน์ (โดยเฉพาะเครื่องที่ ไม่มี Scan Virus) ให้ คลิ๊กขวาที่ drive Handy drive ที่นำมาต่อกับเครื่องคอมพิวเตอร์ จากนั้นเลือก Explore เพื่อเปิดเข้าไปใน Handy drive แทนการ Double click

กรณี Handy drive ปกติ (แบบที่เก็บ ข้อมูลอย่างเดียว ดูหนังฟังเพลงไม่ได้) เมื่อ กลิ๊กขวาไม่มีคำว่า Auto play โดยส่วนมากจะ เจอประมาณในรูปภาพด้านล่าง หากพบ Autoplay หรือ Autorun ให้สันนิษฐานไว้ก่อน ว่าในนั้นอาจมีไวรัส (http://www.mfu.ac.th)

## วิธีป้องกันไวรัสโดยการเขียนไฟล์ autorun.inf ลงใน Handy Drive

มีไวรัส อยู่ หลายชนิด ที่อาศัย ไฟล์ Autorun.inf ในการกระจายตัวไปติดยังคอม พิวเตอร์ เครื่องอื่นๆ ในเมื่อ ไวรัส อาศัยไฟล์ ดังกล่าว แล้วจะทำอย่างไร ที่จะไม่ให้ไวรัส ใช้ไฟล์ดังกล่าวได้สะดวก เริ่มจากการสร้าง ไฟล์ autorun.inf สร้างไว้ใน Handy Drive เพื่อป้องกัน virus ที่อยู่ใน Handy Drive ทำงานแบบ auto run

|                       |        |    | Shortcut                                               |
|-----------------------|--------|----|--------------------------------------------------------|
|                       |        | 2  | Microsoft Office Access 2007 Database                  |
|                       |        | 10 | Flash ActionScript File                                |
| View                  | ۰,     | •  | ACDSee Pro BMP Image                                   |
| Sort By               | •      |    | Contact                                                |
| Group By              |        | 1  | Microsoft Office Word Document                         |
| Stack By              | •      |    | Journal Document                                       |
| Refresh               |        | 1  | Microsoft Office PowerPoint Presentation               |
| Customize This Folder |        | •  | Microsoft Office Publisher Document                    |
| Pacte                 |        |    | WinRAR archive                                         |
| Paste Shortsut        |        |    | Text Document                                          |
| Undo Move             | Ctrl+Z |    | Microsoft Office Excel Worksheet<br>WinRAR 7IP archive |
| New                   | •      | 0  | Briefcase                                              |
| Properties            |        |    |                                                        |

| 🔹 🚺 Оре                      | n 🔻 🖨 Print                           | 🔮 Burn    |                         |                |  |  |
|------------------------------|---------------------------------------|-----------|-------------------------|----------------|--|--|
| Name                         | Date modified                         | Туре      | Size                    |                |  |  |
| Teddy's files<br>File Folder |                                       |           |                         |                |  |  |
|                              |                                       |           |                         |                |  |  |
| talauna                      | red type                              | 3100      |                         |                |  |  |
|                              | e e e e e e e e e e e e e e e e e e e |           | utorun.inf              |                |  |  |
| Rename                       |                                       | Malaikan  |                         |                |  |  |
|                              | you change a file r                   | name exte | nsion, the file may bee | come unusable. |  |  |
|                              |                                       |           | Yes                     | No             |  |  |

|      | Setu | in Information                      |
|------|------|-------------------------------------|
| 2000 |      | Open                                |
|      |      | Install                             |
|      |      | Print                               |
|      |      | EditPlus                            |
|      | ne.  | NOD32 antivirus system              |
|      |      | Open With                           |
|      |      | Add to archive                      |
|      |      | Add to "autorun.rar"                |
|      |      | Compress and email                  |
|      |      | Compress to "autorun.rar" and email |
|      |      | Send To +                           |
|      |      | Cut                                 |
|      |      | Сору                                |
|      |      | Create Shortcut                     |
|      |      | Delete                              |
|      |      | Rename                              |
| 6    |      | Properties                          |

เปลี่ยนแอคทิบิวไฟล์ autorun.inf

วิธีการนี้ สามารถ ป้องกันไวรัส ที่จะ อาศัยไฟล์ autorun.inf ในการแผ่กระจายตัว ออกไป ถึงแม้ จะไม่ได้ป้องกัน ไม่ให้ไวรัส เขียนไฟล์ไวรัส ลงใน Handy Drive ได้ ก็ตาม แต่ ก็ สามารถป้องกัน การเขียนไฟล์ Autorun.inf ได้อย่างได้ผล (http://www.com-th.net)

#### วิธีแก้ใข Virus Handy Drive (Flashy.exe)

ชื่อไวรัส : Backdoor.Glupzy /

Disabler.I Trojan

ไฟถ์ : Flashy.exe

อาการที่พบ : ไม่สามารถเรียกใช้

Task Manager, Registry Editor และ Folder Option ได้ ไม่ว่าจะเรียกด้วยวิธีใด

หากพยายามแก้ไขด้วยวิธีการทำ
System Restore ถ้าเครื่องได้ทำการตั้งรหัส
เอาไว้ Flashy.exe จะทำการแก้รหัสใหม่
กรณีที่เครื่องคอมพิวเตอร์ถามรหัสผ่าน
Administrator ให้ใส่ password ว่า hacked

- Error นี้จะแสดงขึ้นมาทันทีเมื่อ ตรวจพบการใช้งาน Controller Removeble Media ต่างๆ อยู่เฉยๆอาจจะปกติไม่มีอะไร แต่เมื่อเสียบ Card Reader เข้าไปก็จะโชว์ Error นี้ทันที

เมื่อเสียบ Flash Drive หรือ Memory
Card เข้าไปใน Card Reader แล้ว หากว่า ใน
Memory Card นั้นมี Folder อยู่ Folder
เหล่านั้นจะถูกเปลี่ยนให้ไปอยู่ใน สถานะ
Hidden ทำให้ไม่สามารถมองเห็น Folder ใน
นั้นได้

หากว่าใน Flash Drive หรือ Memory
Card มี Aplication อยู่ (ที่มีนามสกุล .exe)

Flashy.exe จะทำการปลอมชื่อตัวเอง ไปเป็น ชื่อเดียวกันกับ Aplication นั้นๆ ทำให้เข้าใจ ว่า Aplication กำลังเรียกใช้งานอยู่ตามปกติ

จะมีการเขียนก่าลงใน Memory Card
ที่ไส่ลงไป และทำให้ตัวเองมีหน้าตาเหมือน
Folder ( กล้ายๆเจ้า Brontok ) เครื่องอื่นจะ
มองเห็นเป็น Folder ทำให้ User ไม่ทันระวัง
ตัว พอดับเบิ้ลกลิกไปก็เท่ากับเป็นการรัน
Virus เข้าเครื่องในทันที

- Virus ตัวนี้ไม่แพร่กระจายใน เครือข่าย ไม่ไปเขียนค่าหรือติดตั้งตัวเองใน เครื่องอื่นๆ ในวง Lan แต่ใช้ Flash Drive หรือ Memory Card เป็นพาหะ วิธีแก้ไขที่เครื่องคอมพิวเตอร์

Restart เครื่อง และระหว่างที่
Boot อยู่นั้น ให้กด F8 เพื่อเข้า Safe Mode

2). เมื่อเข้า Safe Mode แล้ว คลิกขวา ที่ My Computer > Properties > แท็บ System Restore เลือก Turn off System Restore on all drives > OK

 3). คลิกขวาที่ Task Bar > Task Manager (หรือ Ctrl+Alt+Del) > แท็บ Processes หาตัวที่ชื่อ Flashy.exe และ systemID.pif > End Process (กรณีถ้าตรวจ พบ..)

4). เปิด Notepad แล้วก็อบปี้ข้อความ ด้านล่างไปวาง เซฟชื่อ killfrashy.bat เมื่อเซฟ เสร็จแล้ว ให้ดับเบิ้ลคลิกที่ไฟล์ killfrashy.bat เพื่อเรียกให้ไฟล์ดังกล่าวทำงาน @ECHO OFF REGdeleteHKCU\Software\Microsoft\Wind ows\CurrentVersion\Policies\System/vDisab leRegistry Tools /f

REGdeleteHKLM\Software\Microsoft\Wind ows\CurrentVersion\Run /v Flashy Bot /f REGaddHKCU\Software\Microsoft\Windo ws\CurrentVersion\Explorer\Advanced /vHidden /t REG DWORD /d 2 REG REGaddHKCU\Software\Microsoft\Windo ws\CurrentVersion\Explorer\Advanced /vHideFileExt /t REG DWORD /d 0 REGaddHKLM\SYSTEM\CurrentControlSe t\Services\SharedAccess /v/t Start REG DWORD /d 2

5). ไปที่ Start Menu > Programs > Startup หา systemID.pif แล้วลบทิ้ง (คลิกขวา > Delete) ไปที่ C:\WINDOWS\system และ C:\WINDOWS\system32 หาไฟล์ Flashy.exe แล้วลบทิ้ง

6). จบขั้นตอนการกำจัด Flashy.exe > Restart เครื่อง

(เข้าไปแก้ไขใน regedit)

HKEY\_CURRENT\_USER > Software > MicrosoftWindows > CurrentVersion > Policies > Explorer "NoFolderOptions" = "1"

HKEY\_CURRENT\_USER > Software > MicrosoftWindows > CurrentVersion > Explorer > Advanced "HideFileExt" = "1" HKEY\_CURRENT\_USER > Software >

MicrosoftWindows > CurrentVersion > Explorer > Advanced "Hidden" = "2"

HKEY\_LOCAL\_MACHINE > SYSTEM > CurrentControlSet > Services > SharedAccess "Start" = "4"

ข้อควรระวัง : ก่อนที่จะทำการคลิก เข้าไปยัง Folder ต่างๆ ใน Flash Drive หรือ Memory Card ให้ตรวจสอบก่อนว่าเป็น Folder หรือ Aplication

ตรวจสอบได้โดย คลิกขวาที่ Folder >Properties > ให้ดูที่ Type: ถ้าเป็น Aplication อย่าไปคลิก (http://nisit.buu.ac.th)

# สำรวจให้แน่ใจว่าใน flash drive มีไวรัสอยู่ หรือไม่

ก่อนเสียบ flash drive เข้าพอร์ต USB ให้กด Shift ที่คีย์บอร์คค้างไว้ก่อน เพื่อ กันไม่ให้มันเปิดขึ้นมา (Auto run) กรณีที่มี ไวรัสอยู่

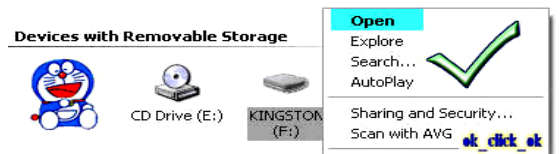

จากนั้นเข้าไปใน My Computer คลิกขวา ที่ flash drive ถ้าขึ้นคำว่า Open อยู่ด้านบน แสดงว่าไม่มีไวรัส

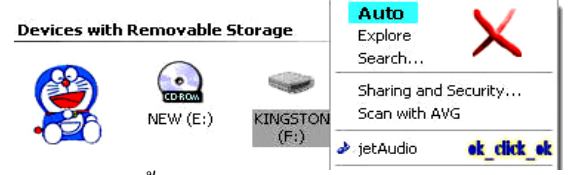

แต่ถ้าขึ้นคำว่า Auto หรือ Auto play อยู่ ด้านบน แสดงว่ามีไวรัสแฝงตัวอยู่ หรือ ดับเบิ้ลคลิกที่ flash drive แล้วมีหน้าต่าง Open With เด้งขึ้นมาแสดงว่ามีไวรัสแฝงตัวอยู่เช่นกัน ให้ใช้โปรแกรม Antivirus สแกนหาไวรัสอีกครั้ง หนึ่ง (http://okclickok.blogspot.com) เนื่องด้วยในวันหนึ่งๆ จะมีไวรัส กอมพิวเตอร์ออกมาใหม่เป็นจำนวนมาก ดังนั้นการรับรู้ข้อมูลข่าวสารที่รวดเร็วและ หาทางป้องกันจึงนับเป็นหนทางที่ดีที่สุดวิธี หนึ่งในการป้องกันไวรัสกอมพิวเตอร์ ไม่ว่า จะเป็นผู้ใช้ทั่วๆ ไปหรือแม้กระทั่งผู้ดูแล ระบบเอง จึงกวรที่จะหาช่องทางในการรับรู้ ข่าวสารเกี่ยวกับไวรัสกอมพิวเตอร์และ ข่าวสารเกี่ยวกับไวรัสกอมพิวเตอร์และ ข่าวสารเกี่ยวกับกวามมั่นกงปลอดภัยทาง กอมพิวเตอร์ด้วย (กิติศักดิ์ จิรวรรณกูล.2546)

#### วิธีป้องกันไวรัส .Exe

ใวรัสนามสกุล .Exe เป็นอีกปัญหา หนึ่งที่สามารภสร้างปัญหาการใช้งาน คอมพิวเตอร์เป็นอย่างยิ่ง วิธีป้องกันการ ทำงานผ่าน Flash Drive สามารถป้องกันได้ ไปที่ Start menu แล้วคลิ๊กที่ Run... ตามรูป

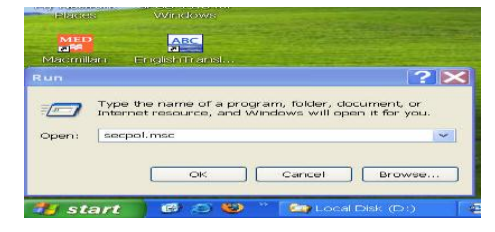

# จากนั้นจะเจอ Box ตามรูป ให้พิมพ์คำว่า secpol.msc แล้ว OK

|                                                                                                    | eff                                                                       |                   |                                                                                |   |
|----------------------------------------------------------------------------------------------------|---------------------------------------------------------------------------|-------------------|--------------------------------------------------------------------------------|---|
| Security Settings<br>Account Policies<br>Coal Policies<br>Public Key Policies<br>Software Restriction<br>Security Levels<br>Additional Rules<br>Midditional Rules | Name Typ                                                                  | 96<br>1<br>1<br>1 | Security Level<br>Unrestricted<br>Unrestricted<br>Unrestricted<br>Unrestricted | D |
| a a socarty rottes o                                                                                                    | New Certificate Ru<br>New Hach Rule<br>New Internet Zone<br>New Path Rule | e Rule            |                                                                                |   |
|                                                                                                    | Refresh<br>Export List                                                    |                   |                                                                                |   |
|                                                                                                    | View                                                                      | •                 |                                                                                |   |
|                                                                                                    | Arrange Icons<br>Line up Icons                                            | •                 |                                                                                |   |
|                                                                                                    | нер                                                                       |                   |                                                                                |   |

เลือก Software Restriction Policies

>Additional Rule ->New Path Rules

| ew Path Rule      |                                  | <b>?</b> 🗙   |
|-------------------|----------------------------------|--------------|
| General           |                                  |              |
| Use rules to over | rride the default security level | k -          |
| Path:             |                                  | Browse       |
| Security level:   |                                  | 1.5          |
| Disallowed        | ~                                |              |
| Description:      |                                  |              |
|                   |                                  |              |
|                   |                                  | Cancel Apply |

จากนั้นเลือก Browse เพื่อเลือก Drive ที่ต้องการป้องกันไฟล์ .Exe ทำงาน สามารถทำการป้องกันทุก Drive ยกเว้น Drive: C หรือที่รันระบบปฏิบัติการเนื่องจาก จะทำให้ระบบปฏบัติการทำงานไม่ได้

### เอกสารอ้างอิง

กิติศักดิ์ จิรวรรณกูล. 2546. http://www.thaicert.nectec.or.th. http://nisit.buu.ac.th. http://okclickok.blogspot.com http://www.com-th.net. http://www.mfu.ac.th.